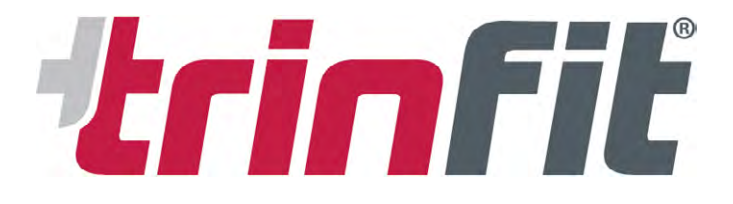

# NÁVOD PRO PÁROVÁNÍ TRÉNIKOVÝCH APLIKACÍ S TRENAŽÉRY TRINFIT

# Běžecké pásy

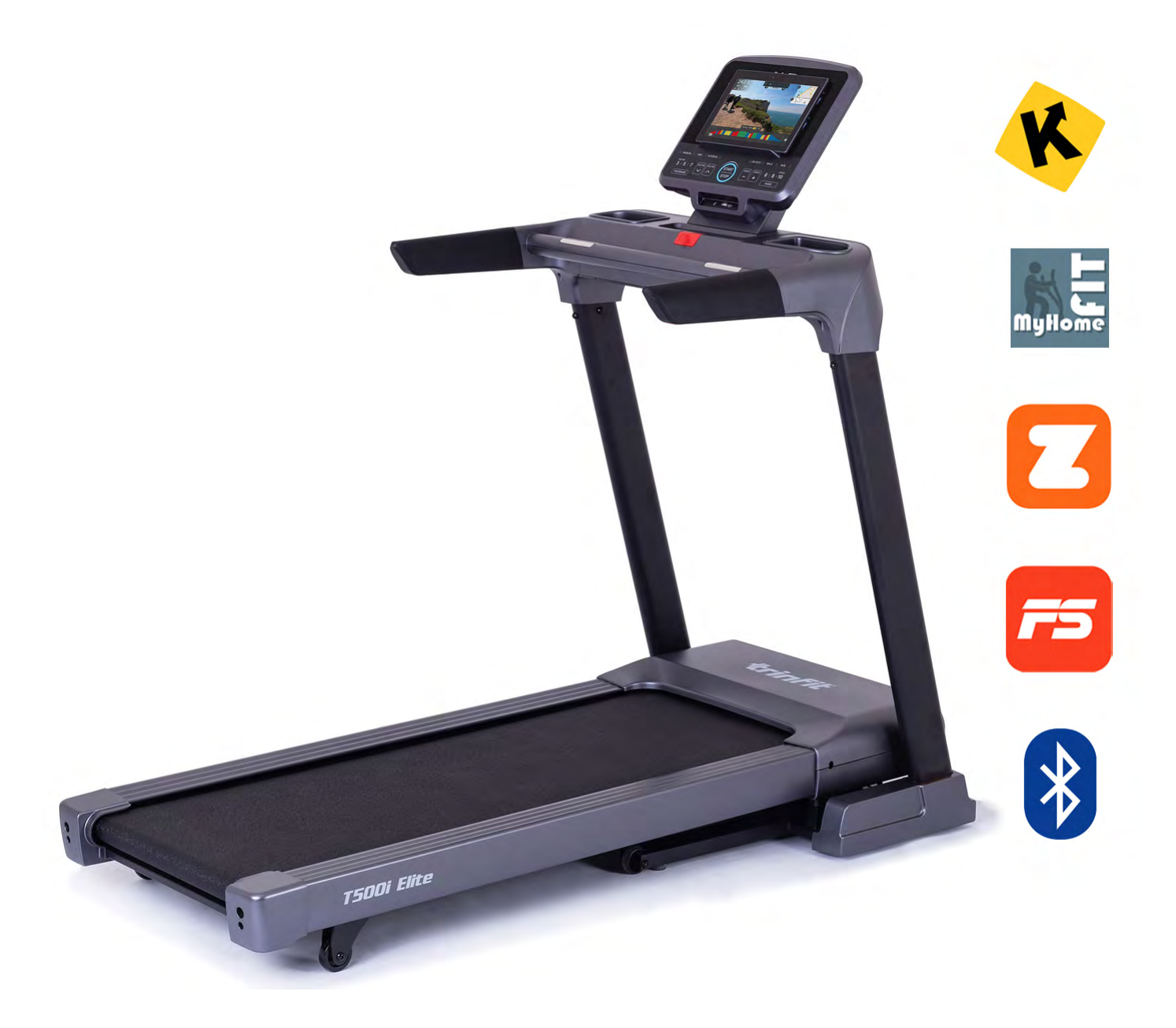

| Úvod      | 2     |
|-----------|-------|
| Kinomap   | 3-5   |
| MyHomeFit | 6-8   |
| Zwift     | 9-10  |
| FitShow   | 11-13 |

Většina běžeckých pásů značky Trinfit komunikuje s tréninkovými aplikacemi prostřednictví připojení Bluetooth. Jmenovitě se jedná o modely Gara T300i, Gara T400i, Gara T500i Elite, Gara T600i, Gara T700i Elite, Gara T800i Sport a T5 Pro. V tomto návodu naleznete informace a postupy, jak spojit jednotlivé aplikace s vaším trenažérem.

Tréninkové aplikace rozšiřují základní programovou nabídku běžeckých pásů o videa z tras po celém světě, závody, cvičební tipy a nabízí také vytvoření vlastní trasy na mapě. Aplikace následně dokážou automaticky měnit sklon vašeho pásu dle sklonu a převýšení na konkrétní trase.

Běžecké pásy Trinfit komunikují s aplikacemi Kinomap, MyHomeFIT, Zwift a Fitshow. Podrobný návod pro využívání těchto aplikací naleznete na dalších stránkách toho návodu.

Rádi bychom Vás upozornili, že tréninkové aplikace jsou produktem třetí strany, a proto doporučujeme předem vyzkoušet, zda je váš tablet či telefon s konkrétní aplikací kompatibilní. Pokud by vám aplikace se strojem nefungovala či vykazovala chyby, jsme připraveni vám pomoci (nicméně nemůžeme funkčnost aplikace na Vašem zařízení zaručit a neneseme za ni odpovědnost).

Upozornění: Všechny tréninkové aplikace nutné párovat s trenažéry přímo v aplikaci samotné, nikoliv přes Bluetooth v nastavení chytrého zařízení!

# K

#### APLIKACE KINOMAP

Aplikace KINOMAP nabízí přes 400.000 km tras, v počtu přes 10.000 variant. Trasy jsou z reálného prostředí natočené ve vysokém rozlišení a jsou přizpůsobeny na všechny typy fitness trenažérů, tzn. na běžecké pásy, cyklotrenažéry, rotopedy, eliptické trenažéry i veslovací trenažéry.

Aplikace KINOMAP nabízí 14 denní zkušební lhůtu, po kterou si vysokou kvalitu a funkcemi nabitou appku můžete zcela zdarma vyzkoušet a až poté se rozhodnout, zdali si nějaké období předplatíte. Dostupná je pro zařízení s operačními systémy Android a iOS.

Pro fungování aplikace je nutné vytvořit uživatelský účet na stránkách www.kinomap.com, nebo případně přímo v aplikaci na vašem chytrém zařízení. Po vytvoření uživatelského účtu se můžete následně přihlásit do aplikace a zobrazí se úvodní obrazovka (Home – viz obrázek 1)

Po úspěšném přihlášení můžete začít aplikaci využívat a připojit váš běžecký pás.

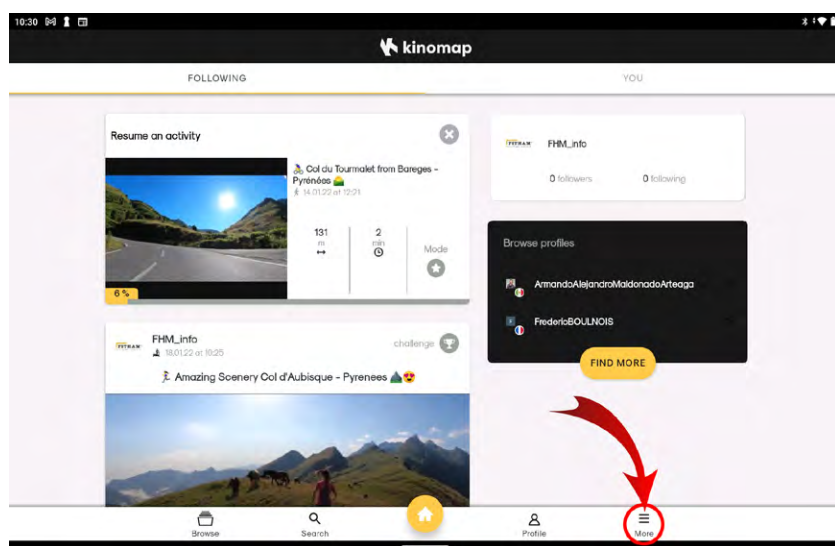

#### VYHLEDÁNÍ BĚŽECKÉHO PÁSU

Po načtení úvodní obrazovky stiskněte tlačítko "More" v dolní liště, jak je znázorněno šipkou na obrázku 1. Po stisknutí tlačítka se zobrazí nabídka nastavení (Obrázek 2).

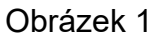

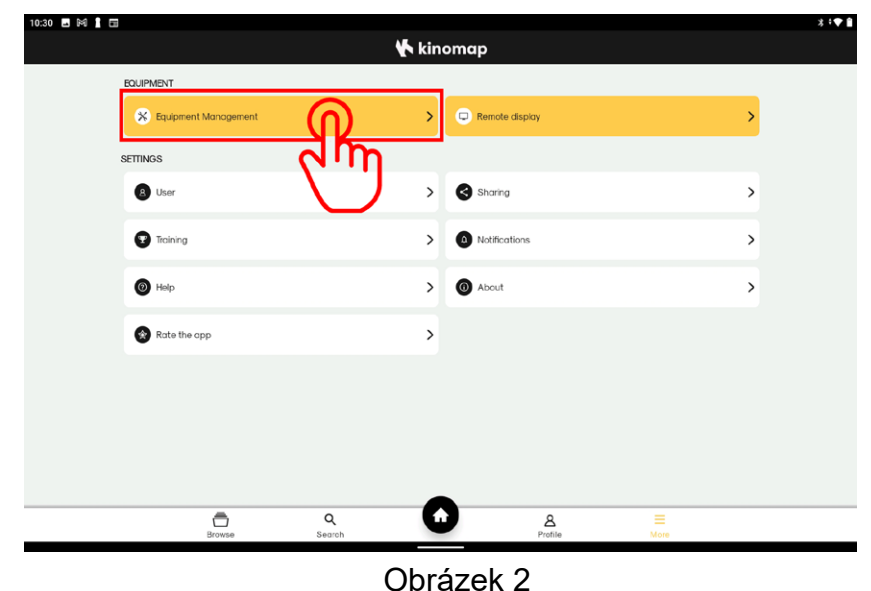

Nyní se nacházíte v záložce nastavení, ve které můžete upravit svůj profil, nastavení sdílení, notifikací apod. Dále zde také naleznete možnost sdílení obrazu na externí displej.

Pro vyhledání trenažéru klepněte na tlačítko "Equipment Management", jak je znázorněno na obrázku 2.

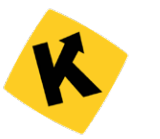

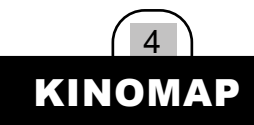

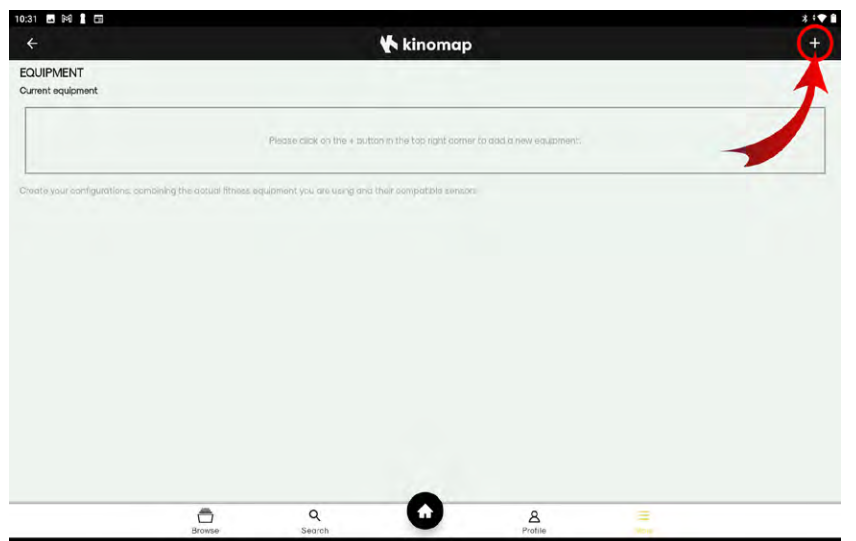

Ve správě vybavení je pro první spárování s vaším běžeckým pásem nutné přidat nový model pásu. Učiníte tak klepnutím na tlačítko + (plus) - viz obrázek 3 a vyberete jej podle dalšího postupu.

TIP: Při opětovném přihlášení by měl Váš trenažér zůstat uložený a automaticky se připojit, nicméně doporučujeme připojení vždy překontrolovat, zejména po aktualizaci aplikace.

Obrázek 3

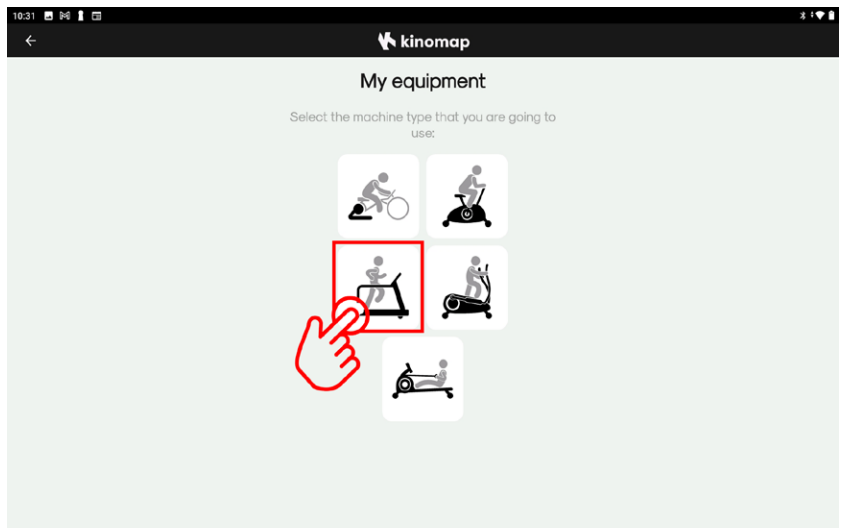

Po stisknutí tlačítka "Plus" se vám zobrazí nabídka typů trenažérů, v tomto případě zvolte ikonu běžeckého pásu – viz. Obrázek 4

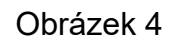

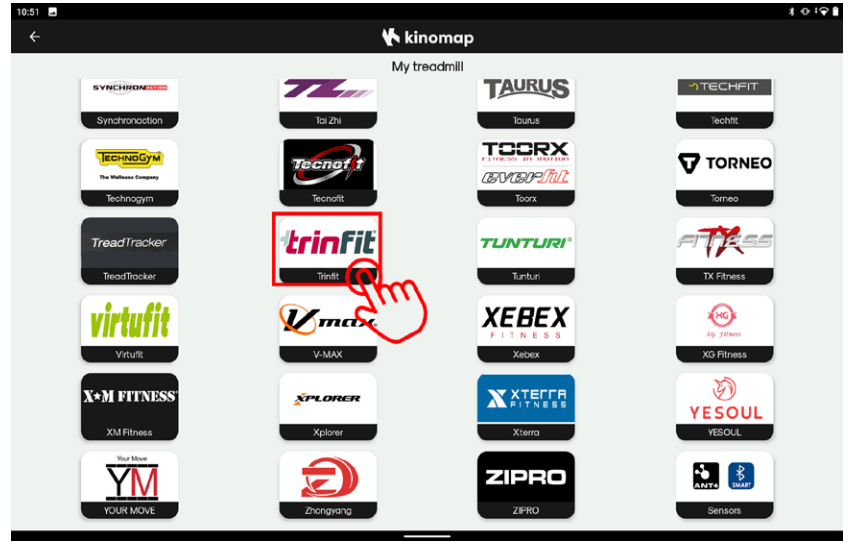

Po zvolení typu trenažéru se zobrazí dlaždicový seznam značek, které spolupracují s aplikací Kinomap. Mezi nimi najdete i značku Trinfit.

Sjeďte seznamem dolů, dokud nenarazíte na logo Trinfit a klepnutím jej vyberte - viz. Obrázek 5

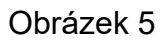

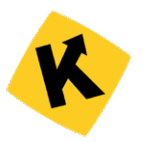

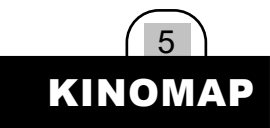

🔥 kinomap My treadmill **"|| || || ||** ४ Please select your model in the list below: Gara T300i Bluetooth Smart 4.0 Gara T400i 严 ሐ th Smart 4.0 ١Å oth Smart 4.0 **n** ň Bluetooth Smart 4.0 Gara T700i <del>أر</del> Bluetooth Smart 4.0 Gara T800 nart 4.0 T5 Pro (Only for Testing Bluetooth Smart 4.0

Obrázek 6

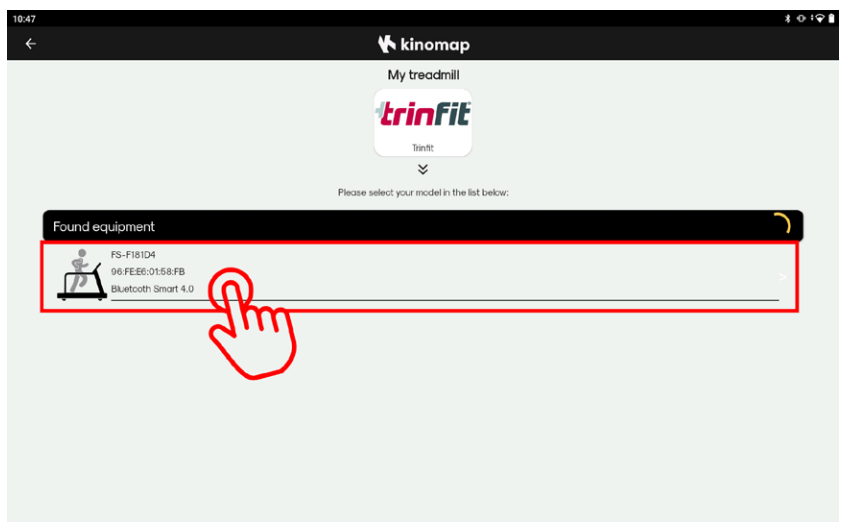

Následně se otevře seznam podporovaných modelů. Vyberte ze seznamu váš trenažér - viz. Obrázek 6

Po vybrání vaše trenažéru se zobrazí seznam dostupných zařízení ve vašem okolí. Zvolte tedy váš běžecký pás, jak je zobrazeno na obrázku 7.

Běžecké trenažéry Trinfit Gara komunikují přes bluetooth protokol FitShow (zkratka FS). Běžecký pás Trinfit T5 Pro komunikuje přes bluetooth protokol FTMS.

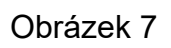

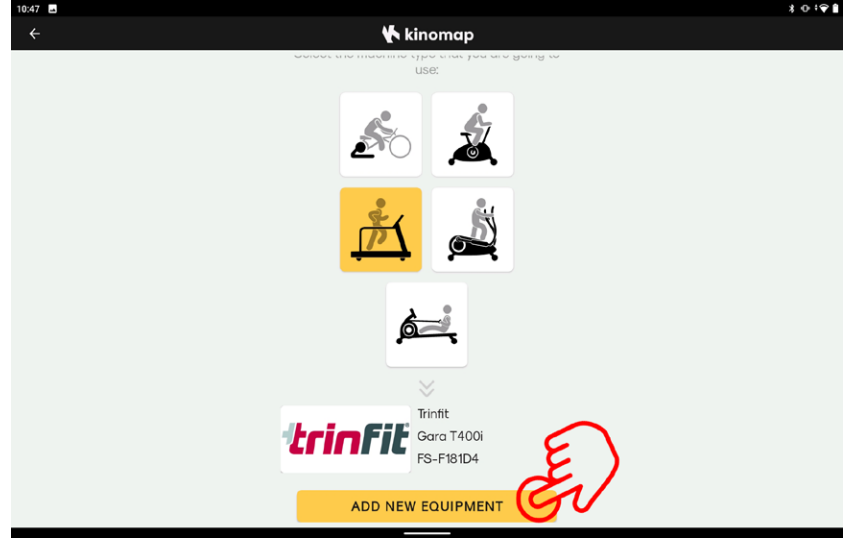

Nyní jste úspěšně spárovali váš trenažér s aplikací Kinomap, stačí už jen párování potvrdit klepnutím na tlačítko "ADD NEW EQUIPMENT" – viz. Obrázek 8.

Po úspěšném spárování se můžete vrátit na úvodní stránku a začít s vaším virtuálním tréninkem.

Obrázek 8

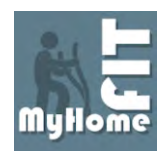

## TRÉNINKOVÁ APLIKACE MYHOMEFIT

Pokud patříte k uživatelům kardio trenažérů a toužíte po širší programové nabídce, po možnosti postavit si na mapě vlastní trať nebo chcete jen své tréninky na nějakém místě pohodlně archivovat, pak je aplikace MyHomeFit tou správnou volbou.

Pro aplikaci MyHomeFit není žádný problém postavit trať po kterékoli silnici či větší cestě na naší planetě. Chcete se ráno proběhnout po známých pařížských ulicích nebo vytvořit svou trať kterou běháte či jezdíte i reálně?

Aplikace je zcela zdarma, můžete využívat všech funkcí, které MyHomeFit nabízí bez jakéhokoli omezení. Dostupná je pouze pro zařízení s operačním systémem Android.

#### VYHLEDÁNÍ BĚŽECKÉHO PÁSU

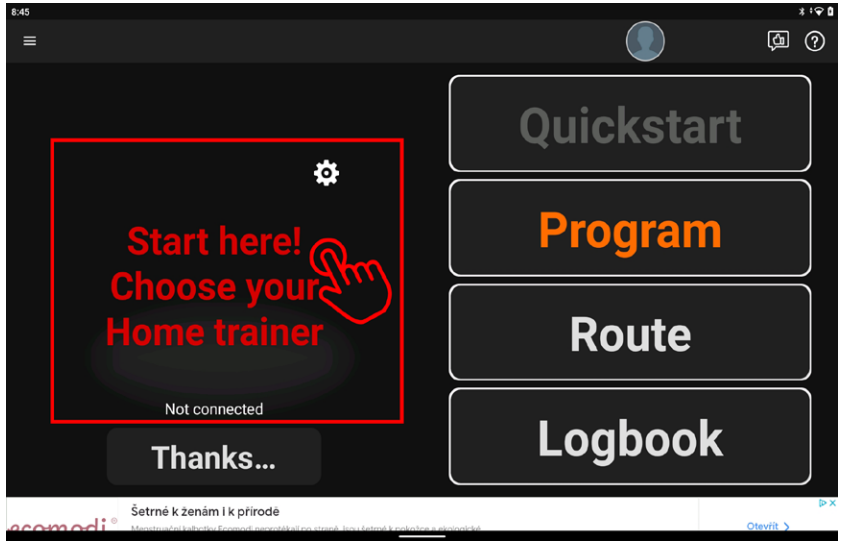

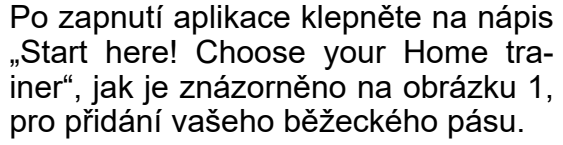

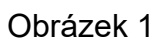

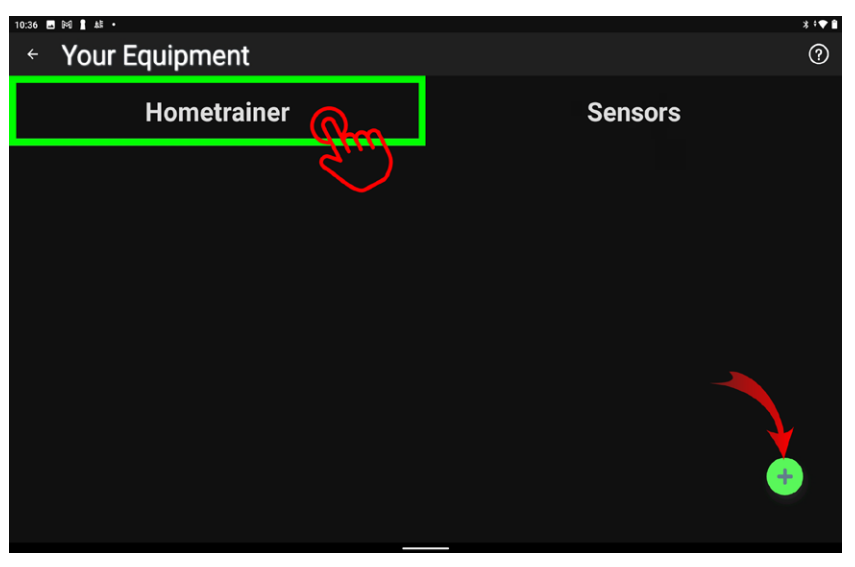

Ve správě vybavení zvolte kolonku "Hometrainer" a pro přidání vašeho trenažéru stiskněte tlačítku plus v pravém dolním rohu, jak je zobrazeno na obrázku 2.

Obrázek 2

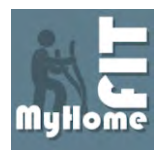

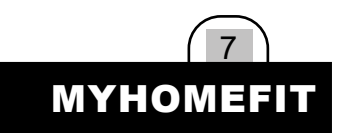

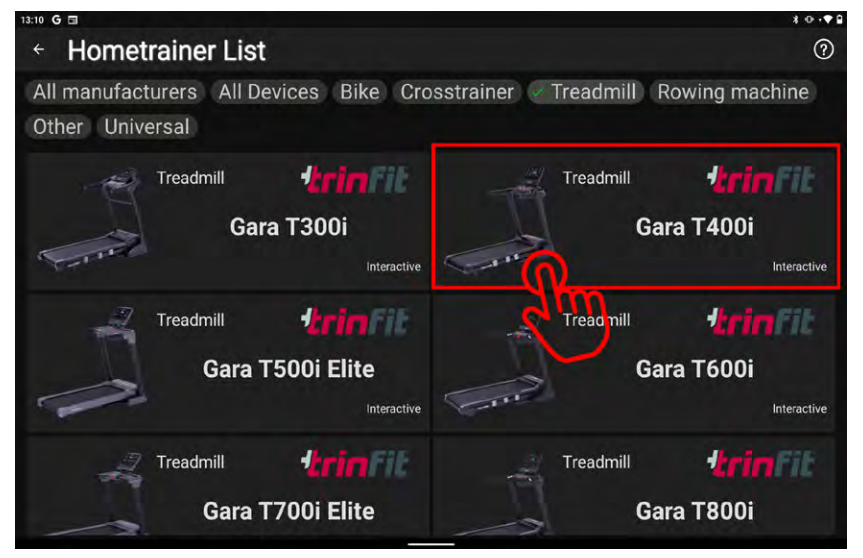

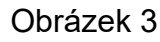

Následně budete přesměrování na seznam všech trenažérů podle značek výrobce. Běžecké pásy Trinfit Gara naleznete v seznamu registrovaných strojů.

V tomto kroku doporučujeme použít filtrování a zobrazit pouze běžecké pásy, klepněte na kategorii "Treadmill" (obrázek 3 nahoře).

Následně v seznamu vyhledejte váš trenažér a vyberte jej klepnutím - viz. Obrázek 3.

Po vybrání trenažéru se objeví dialogové okno. Vyberte možnost "Assign Bluetooth Device" pro zahájení párovaní - viz. Obrázek 4.

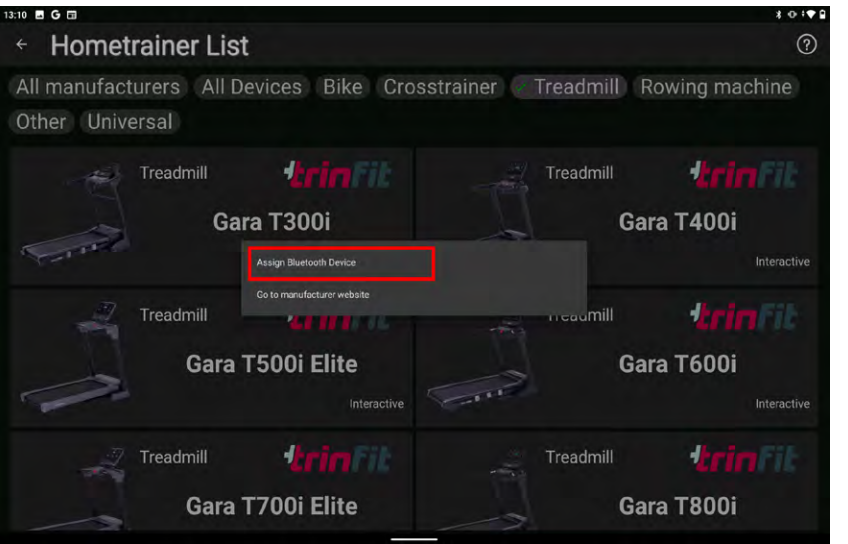

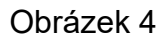

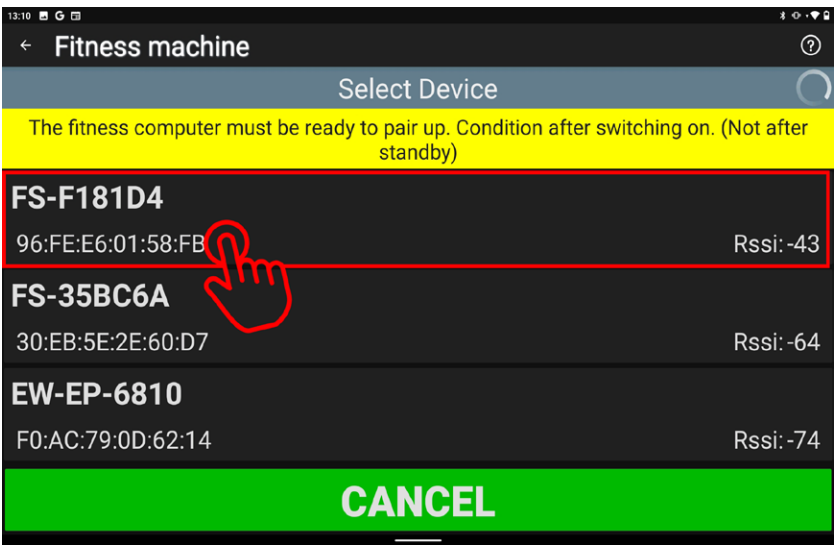

Po zvolení trenažéru se objeví seznam dostupných zařízení, z něho vyberte váš trenažér. (Obrázek 5). Běžecké trenažéry Trinfit Gara komunikují přes bluetooth protokol FitShow (zkratka FS).

Obrázek 5

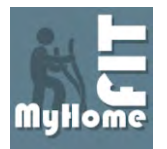

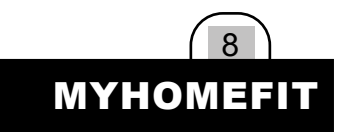

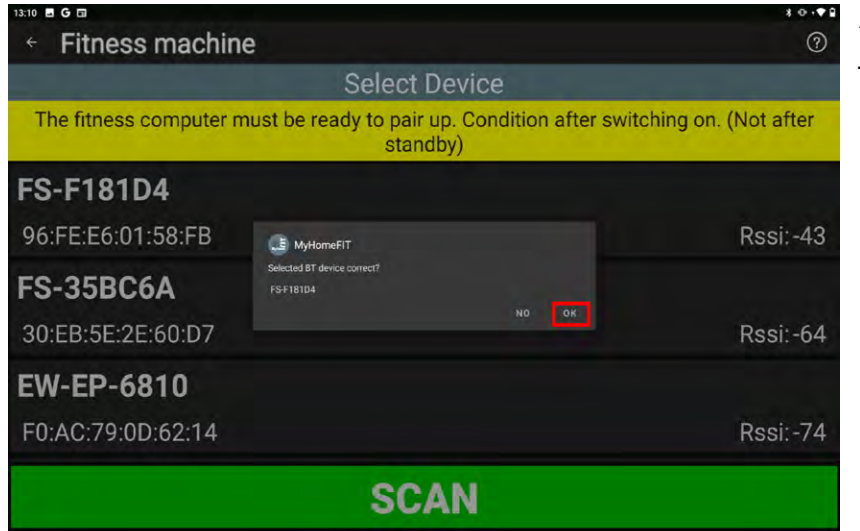

Aplikace se vás následně zeptá, zda jste zvolili správný stroj, pokud ano, potvrďte stisknutím OK (Obrázek 6).

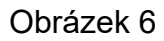

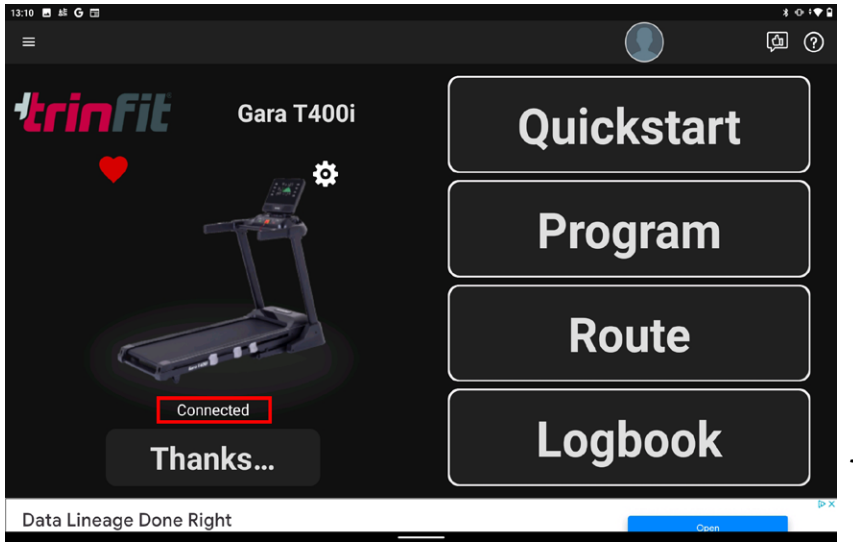

Obrázek 7

Po potvrzení se trenažér začne párovat s aplikací. Po úspěšném připojení se na úvodní stránce zobrazí váš trenažér a následně také nápis "Connected" (Obrázek 7).

Nyní je trenažér připravený k tréninku.

TIP: Při opětovném přihlášení by měl Váš trenažér zůstat uložený a automaticky se připojit, nicméně doporučujeme připojení vždy překontrolovat, zejména po aktualizaci aplikace.

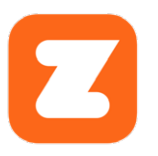

## TRÉNINKOVÁ APLIKACE ZWIFT

Aplikace Zwift nabízí 7denní zkušební lhůtu, po kterou si vysokou kvalitu a funkcemi nabitou appku můžete zcela zdarma vyzkoušet a až poté se rozhodnout, zdali si nějaké období předplatíte. Dostupná je pro zařízení s operačními systémy Android a iOS.

Tréninková aplikace Zwift připomíná svým provedením počítačovou hru s velmi povedenou grafikou. Každý uživatel má svého avatara, který se pohybuje buď jako běžec nebo cyklista a na výběr je z vymyšleného světa nebo z reálných měst a míst. K dispozici je více jak 130 tras pro cyklistiku i běh.

Pro fungování je nutné vytvořit uživatelský účet na stránkách www.zwift.com, nebo případně přímo v aplikaci ve vašem chytrém zařízení, a zvolit druh předplatného (k dispozici je již zmíněná 7denní verze zdarma).

#### VYHLEDÁNÍ BĚŽECKÉHO PÁSU

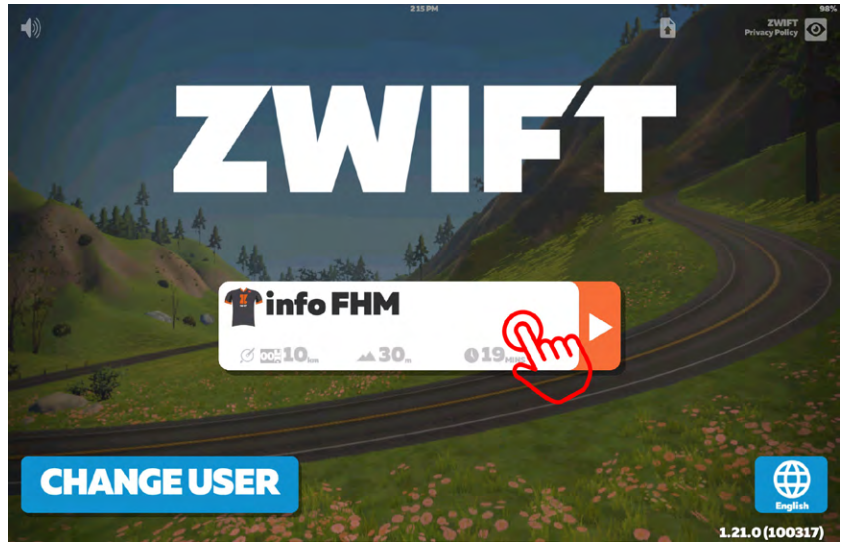

Po úspěšném vytvoření uživatelského účtu se můžete přihlásit do aplikace a zobrazí se úvodní stránka, na které zvolte svůj uživatelský profil – viz. Obrázek 1.

Obrázek 1

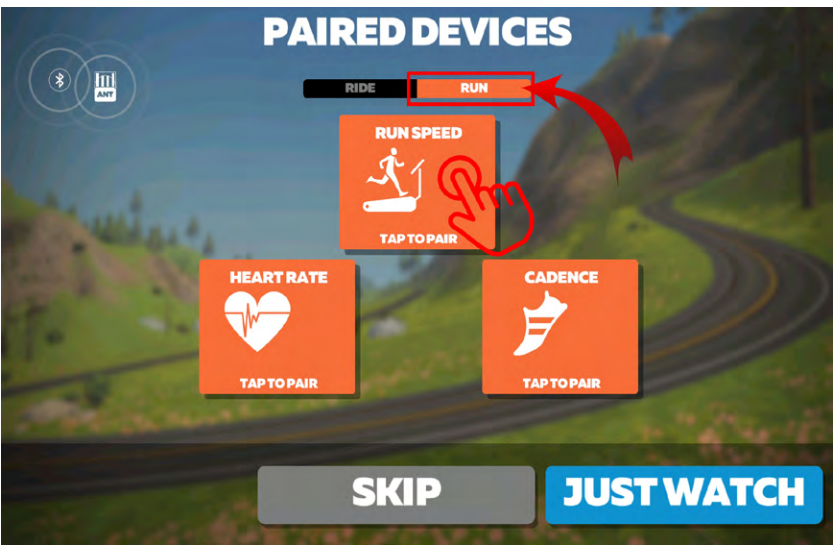

Po zvolení uživatelského profilu se zobrazí obrazovka pro spárování zařízení (Obrázek 2).

Vyberte možnost "RUN" pro běh. Klepněte na ikonu "RUN SPEED" (Obrázek 2).

Obrázek 2

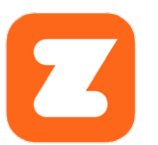

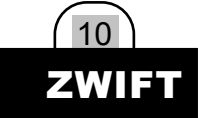

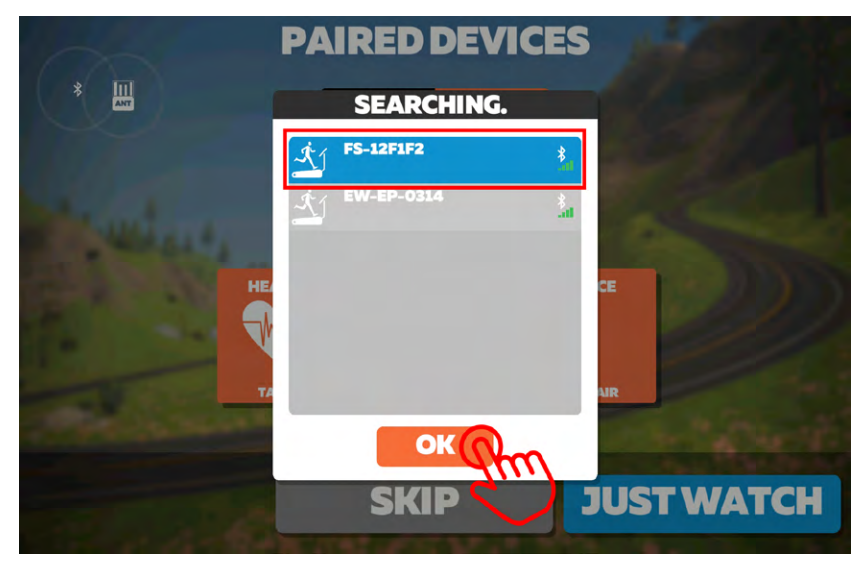

Obrázek 3

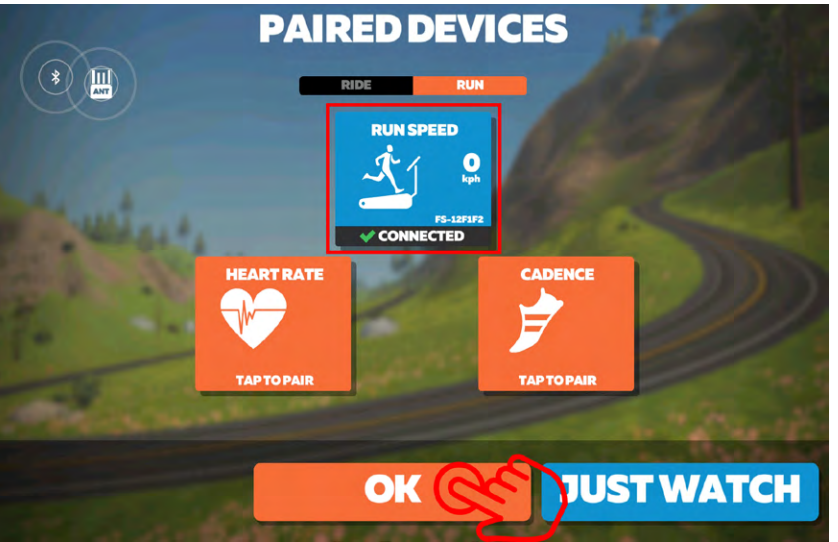

Obrázek 4

Po klepnutí se objeví seznam dostupných zařízení (obrázek 3), ze seznamu vyberte váš běžecký pás a potvrďte stisknutím OK.

Běžecké trenažéry Trinfit Gara komunikují přes bluetooth protokol FitShow (zkratka FS).

Po potvrzení se znovu objeví obrazovka pro spárovaná zařízení. Po úspěšném spárování se pole "RUN SPEED" zbarví do modra a zobrazí se "CO-NNECTED" (Obrázek 4)

V případě že vlastníte Bluetooth hrudní pás, můžete jej také spárovat s aplikací jako další možnost měření tepové frekvence.

Potvrďte párování běžeckého pásu klepnutím na tlačítko "OK" (obrázek 4).

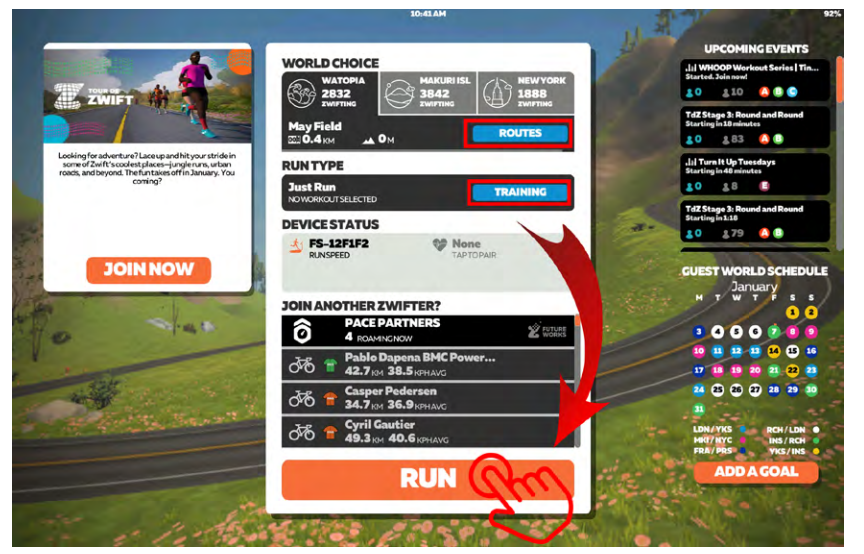

Po spárování se zobrazí obrazovka pro výběr trasy. Trasu si můžete vybrat tlačítkem "ROUTES", případně si můžete vybrat tréninkový režim stisknutím tlačítka "TRAINING" - viz. obrázek 5

Po zvolení trasy stačí kliknout na tlačítko "RUN" a ponořit se do tréninku. (obrázek 5)

Obrázek 5

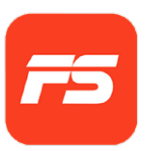

## TRÉNINKOVÁ APLIKACE FITSHOW

Aplikace FitShow patří mezi tréninkové aplikace, které jsou k dostání bez jakéhokoli poplatku. Aplikaci lze stáhnout na chytrá zařízení s operačním systémem iOS i Android, na kterých spárujete aplikaci přímo s Vaším kardio trenažérem.

FitShow nabízí celou řadu užitečných funkcí, díky kterým zpestříte svou tréninkovou rutinu. Nabízí pestré rozšíření programové nabídky. Na výběr je jak ze standardního manuálně nastaveného tréninku (čas, vzdálenost, kalorie), tak také z velkého množství tréninkových plánů pro rozvoj fyzické kondice, či hubnutí.

Pro spuštění aplikace není nutné vytvářet uživatelský účet, ale doporučujeme tak učinit. Účet si můžete vytvořit přímo v aplikaci.

#### VYHLEDÁNÍ BĚŽECKÉHO PÁSU

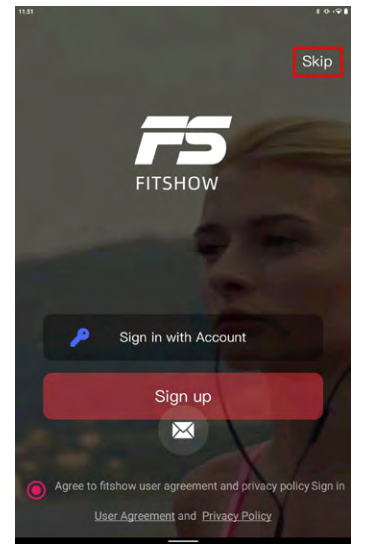

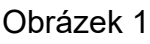

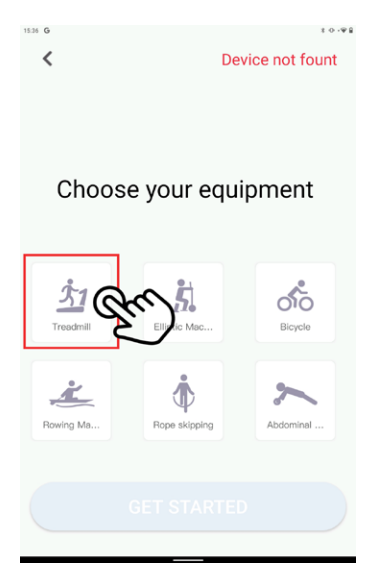

Po spuštění aplikace se zobrazí úvodní stránka, na které budete vyzváni v registraci nebo přihlášení. V pravém horním rohu můžete ovšem tuto možnost přeskočit a pokračovat bez přihlášení. – viz. Obrázek 1.

Následně se zobrazí obrazovka s výběrem typu vašeho trenažéru.

Klepněte na dlaždici "Treadmill" (Obrázek 2).

Obrázek 2

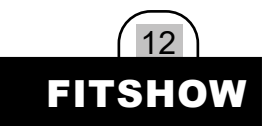

Po klepnutí se dlaždice zbarví do červené barvy (obrázek 3), po vybrání typu trenažéru klepněte na tlačítko "GET STARTED" pro pokračování - viz. Obrázek 3.

Nyní si můžete zvolit typ tréninku. Vybrat si můžete z již uložených programů v sekci "Program", případně zvolit rychlý start "Freestyle", nebo manuální program "Target Mode". (Obrázek 4)

Další programy jsou dostupné v sekci "training".

Po zvolení tréninkového režimu se zobrazí seznam dostupných zařízení. V seznamu vyberte váš trenažér. - viz. Obrázek 5

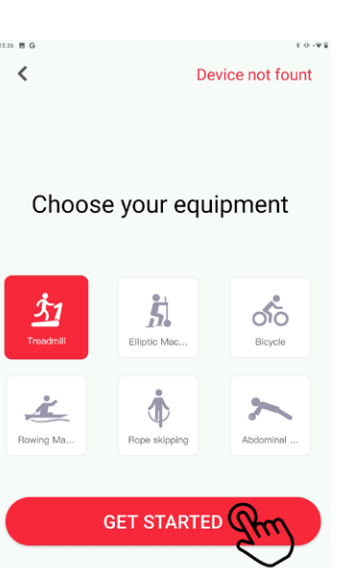

Obrázek 3

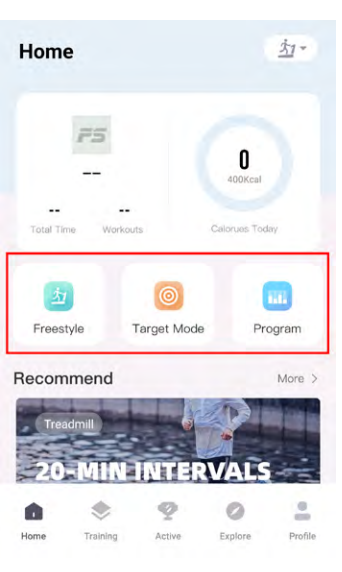

Obrázek 4

| ħ | 1018      |            |
|---|-----------|------------|
|   | FS-F181D4 | Im         |
|   |           | $\bigcirc$ |

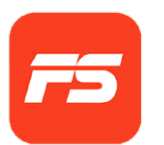

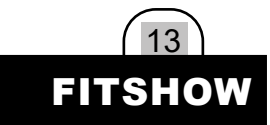

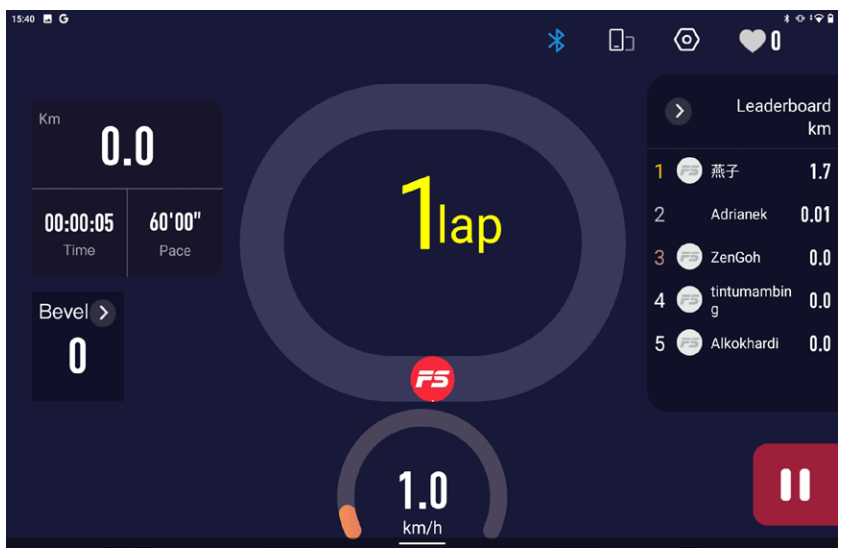

Obrázek 6

Po spárování vašeho trenažéru se aplikace přesune již do samotného tréninky a vy můžete začít s cvičením - viz. Obrázek 6